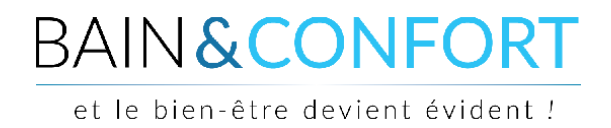

## TUTORIEL

## Suivre mon colis

Une fois votre commande expédiée (notification de l'expédition par email), vous pouvez vous connecter à votre compte pour suivre votre colis. Pour cela, vous devez cliquer sur le lien « Connexion » en haut à droite du site :

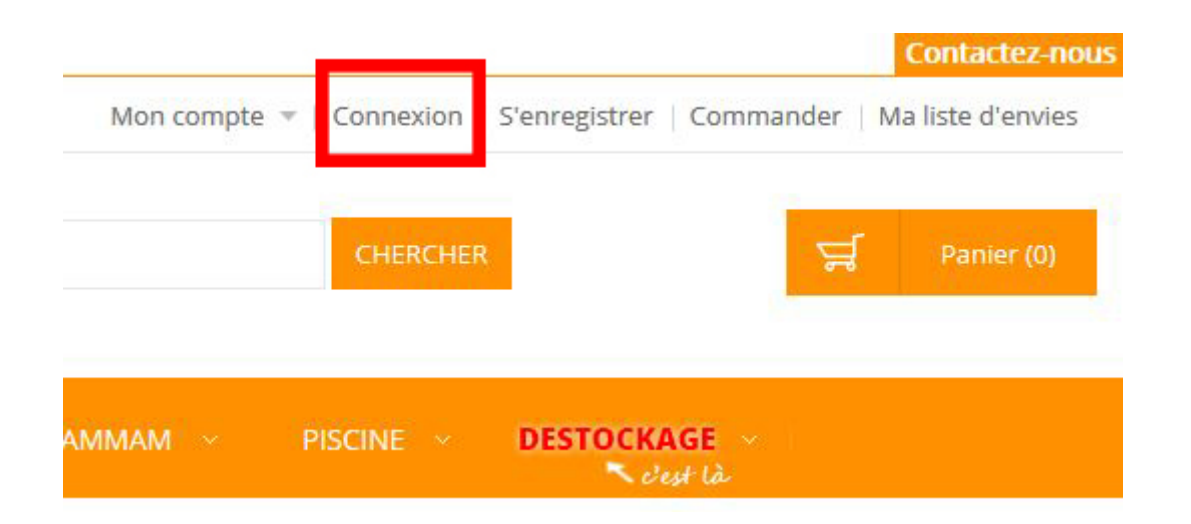

Une fenêtre s'affiche, renseignez dedans votre adresse email et votre mot de passe afin de vous connecter à votre compte :

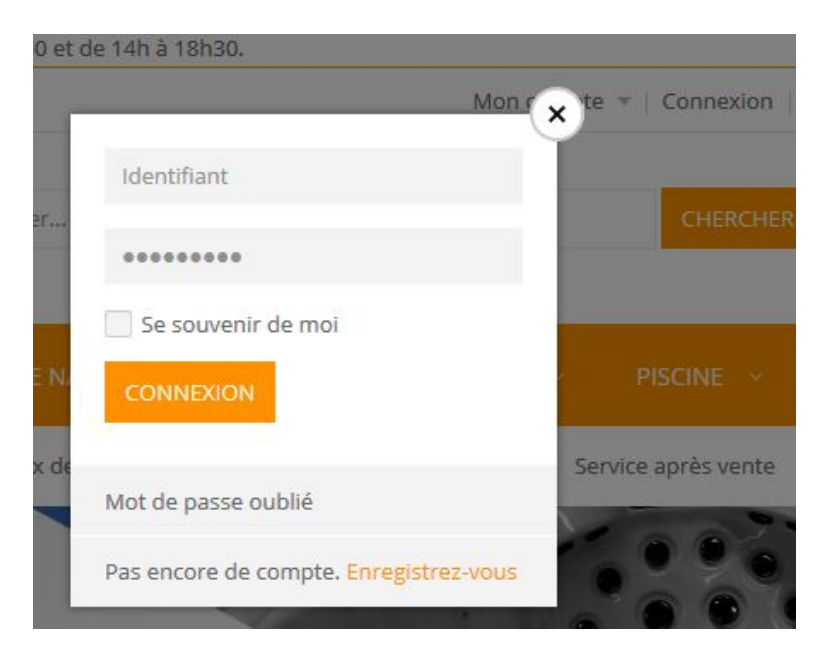

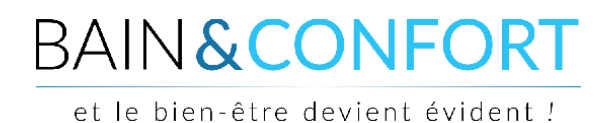

Une fois connecté, vous arrivez sur votre tableau de bord. Si ce n'est pas le cas, cliquez dans le menu "Mon compte" en haut à droite.

| ACCUEIL 100% SPA          | BALNEO \vee 👘 SPA DE | NAGE \vee  | SAUNA ~    | Hammam - Piscin      | IE - DESTOCKAGE<br>रिक्रा कि |                       |
|---------------------------|----------------------|------------|------------|----------------------|------------------------------|-----------------------|
|                           | MES COM              | MANDES     | 5          |                      |                              |                       |
| Tableau de bord du compte | 3 article(s) A       | fficher 10 | • par page |                      |                              |                       |
| Informations du compte    |                      |            |            |                      |                              |                       |
| Carnet d'adresses         | Commande nº          | Date       | Livré à    | Total de la commande | Statut                       | 2 3                   |
| Mes commandes             | 1200000460           | 30/03/2017 | Thomas     | 15,90 €              | En cours de préparation      | Visualiser Renouveler |
| Ententes de facturation   | 120000035            | 14/10/2015 | Thomas     | 40,90 €              | Annulée                      | Visualiser            |
| Profils récurrents        | 120000034            | 14/10/2015 | Thomas     | 40,90 €              | Annulée                      | Visualiser            |
| Mes commentaires          | 3 article(s) A       | fficher 10 | par page   |                      |                              |                       |
| Ma liste d'envies         |                      |            |            |                      |                              |                       |
| Mes applications          | « Retour             |            |            |                      |                              |                       |

Sur votre tableau de bord (dans le menu à gauche), cliquez sur l'onglet "Mes commandes" **(1)**. Vous aurez alors un listing de vos commandes passées sur le site.

Si vous avez besoin de commander un produit déjà commandé par le passé, vous pouvez cliquer sur le bouton "Renouveler" (3). Cela ajoutera directement les produits associés à la commande dans votre panier et vous redirigera sur la page "Panier".

Pour suivre votre colis, il faut aller sur la page de la commande, c'est-à-dire cliquer sur le bouton "Visualiser" associé à la commande (2).

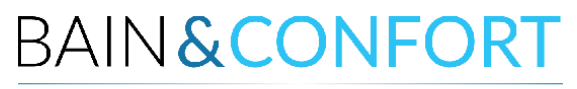

et le bien-être devient évident !

## Voici la page dédiée à votre commande :

| Commande n° 535                                       |                   |      |     |  |
|-------------------------------------------------------|-------------------|------|-----|--|
| Statut de la commande : commande expédiée             |                   |      |     |  |
| S'abonner au statut de commande   Renouveler   Imprim | ner la commande   |      |     |  |
| À propos de cette commande :<br>Informations commande |                   |      |     |  |
| Factures                                              |                   |      |     |  |
| Expéditions                                           |                   |      |     |  |
| Date de commande : 9 mars 2017                        |                   |      |     |  |
| Adresse de livraison                                  | Mode de livraison |      |     |  |
| Thomas                                                | Livrais           | on   |     |  |
| / rue                                                 |                   |      |     |  |
| T:                                                    |                   |      |     |  |
| Adresse de facturation                                | Mode de paiement  |      |     |  |
| Thomas                                                |                   |      |     |  |
| 7 rue                                                 |                   |      |     |  |
|                                                       |                   |      |     |  |
| T:                                                    |                   |      |     |  |
|                                                       |                   |      |     |  |
| Articles commandés   Suivre votre commande            |                   |      |     |  |
| Nom du produit                                        | Réf.              | Prix | Qté |  |

Vous avez tout en bas, juste avant le récapitulatif de commande, un lien pour suivre votre commande : cliquez dessus.

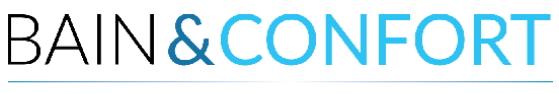

et le bien-être devient évident !

## Cette fenêtre s'ouvre :

| Numéro de suivi : | 02AD6F             |
|-------------------|--------------------|
| Transporteur :    | Livraison GLS      |
| Statut :          | Suivre ma commande |

En cliquant sur le lien "Suivre ma commande", vous serez redirigé vers le site du livreur pour suivre l'acheminement de votre commande.

Si malgré la réalisation de ces différentes étapes vous rencontriez une difficulté qui empêchait le suivi de votre colis, contactez-nous pour assistance au 071 140 777 ou par mail à <u>serviceclient@bainetconfort.be</u>

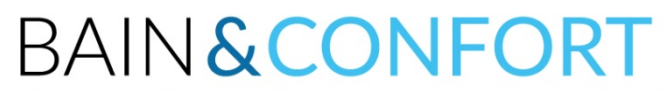

et le bien-être devient évident !